# Se connecter et utiliser nos configurateurs depuis PRODEVIS **en 6 étapes**

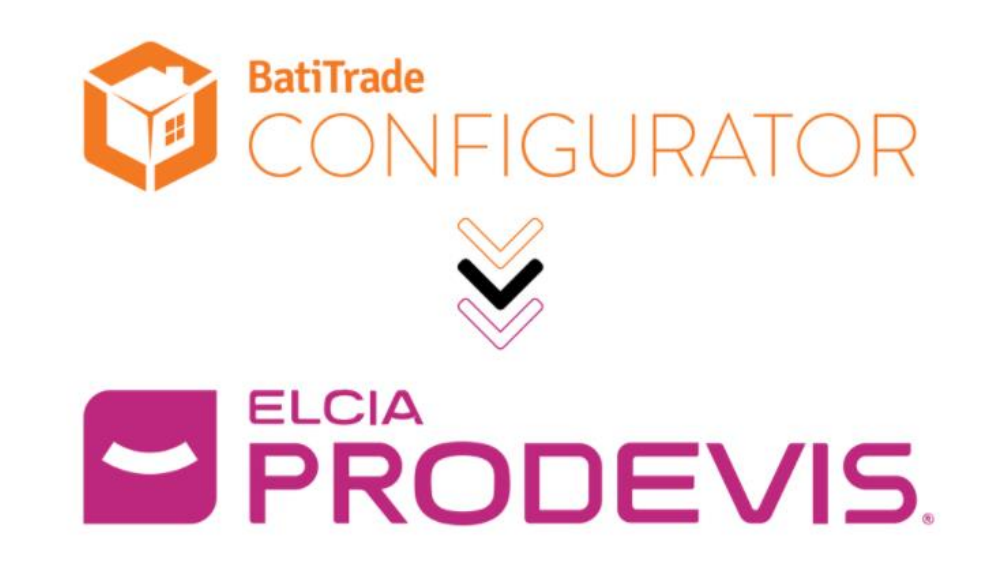

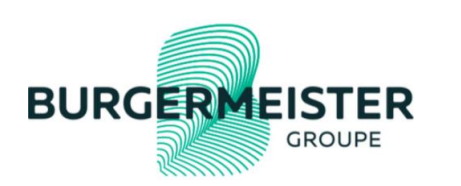

Mode Opératoire, mis à jour le 2/07/2021

#### Pré-requis

1/ Avoir reçu la clef TOKEN de BatiTrade via mail NLCe mail est adressé au superviseur de la licence ELCIA uniquement

#### Clé TOKEN BatiTrade perdue ?

- Envoyer un mail au support BATITRADE support@batitrade.com
- Connexion à l'extranet Burgermeister

2/ Avoir une version pro devis à minima PRODEVIS 8.1.2

#### Problème de version ?

Si votre version est antérieure, vous devez auparavant lancer une mise à jour

Si la mise à jour n'est pas fonctionnelle, vous pouvez joindre ELCIA

- via votre espace client,
- par téléphone : 04 72 18 51 43
- (du lundi au vendredi de 8h30 à 12h30 et de 13h30 à 17h30 (16h30 le vendredi)
- par mail : <u>servicetechnique@elcia.com</u>

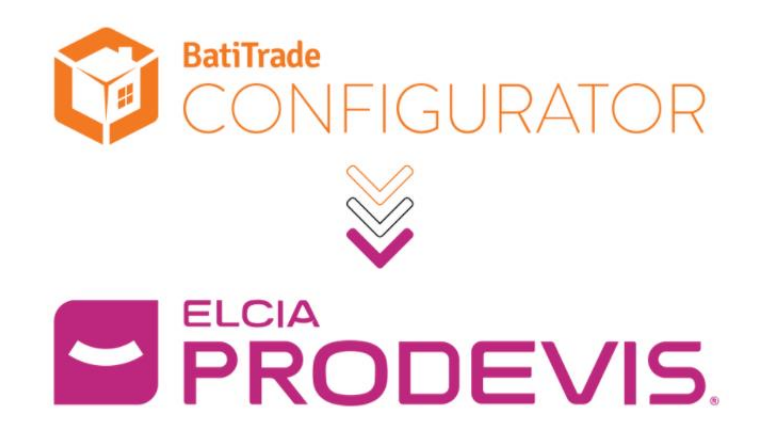

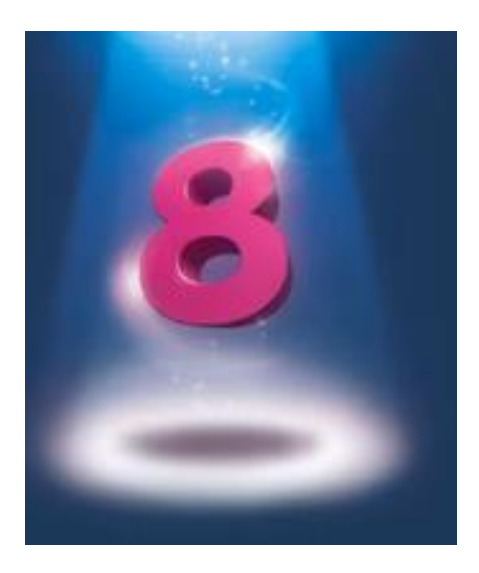

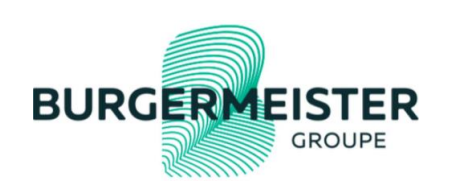

### Etape 1/ Renseigner la clé token

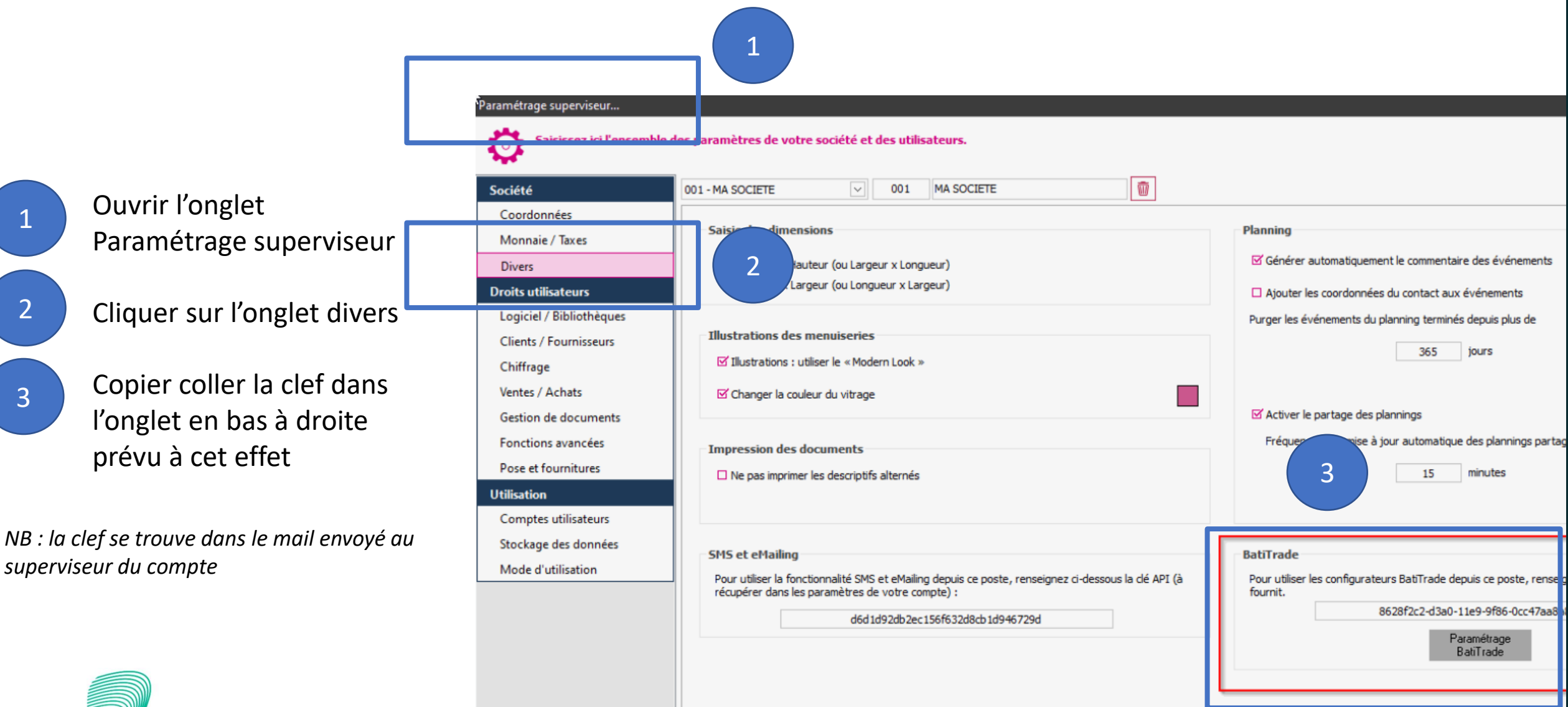

BURGERMEISTER GROUPE

3

# Etape 2/ Paramétrage du compte

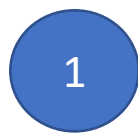

Cliquer sur paramétrage BatiTrade et sélectionner le profil tarifaire de votre choix

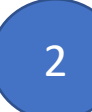

Sélectionner le configurateur que vous voulez paramétrer

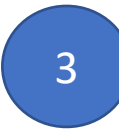

Sélectionner si vous souhaitez paramétrer un compte particulier ou professionnel

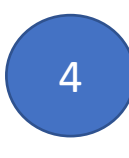

Les conditions d'achats sont renseignées automatiquement, vous ne pouvez pas les modifier

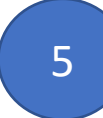

Renseigner les coefficients de ventes que vous souhaitez, par catégorie produit

*NB : une fois renseignés, vous pouvez retrouver ces éléments dans l'onglet supervisor sur Prodevis* 

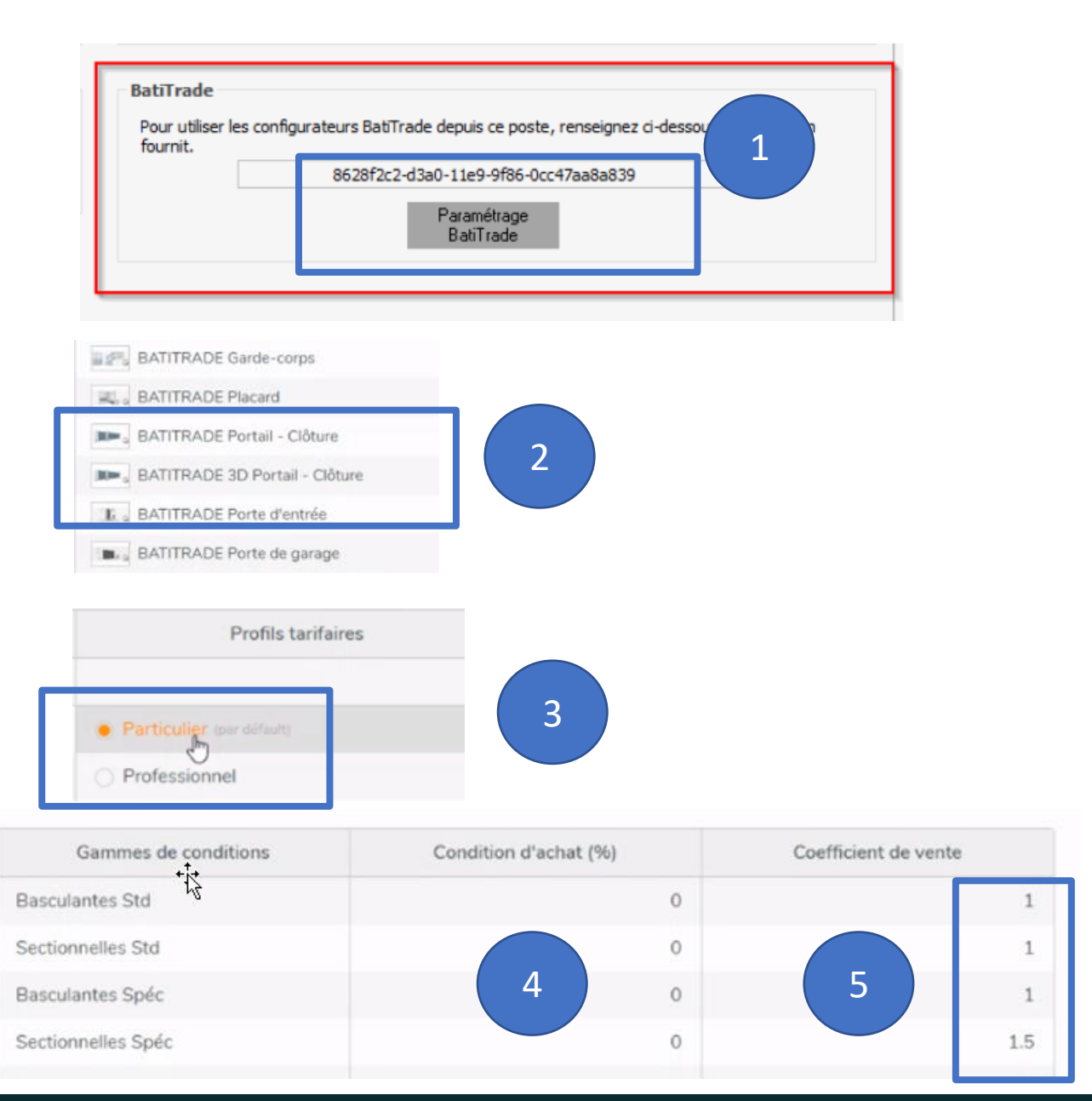

# Etape 3/ Ouvrir le configurateur depuis PRODEVIS

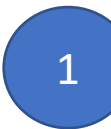

Procédure classique : lancer un nouveau devis dans client / nouveau / devis puis ouvrir la bibliothèque en cliquant sur nouveau / ajouter depuis une bibliothèque fournisseur

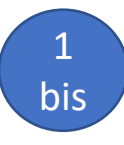

Ouvrir les bibliothèques fabricant depuis « chiffrage seul »

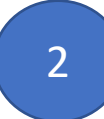

Sélectionner la bibliothèque de la marque digital identifiable grâce au logo

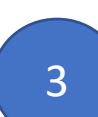

Le configurateur s'ouvre automatiquement sur une page WEB

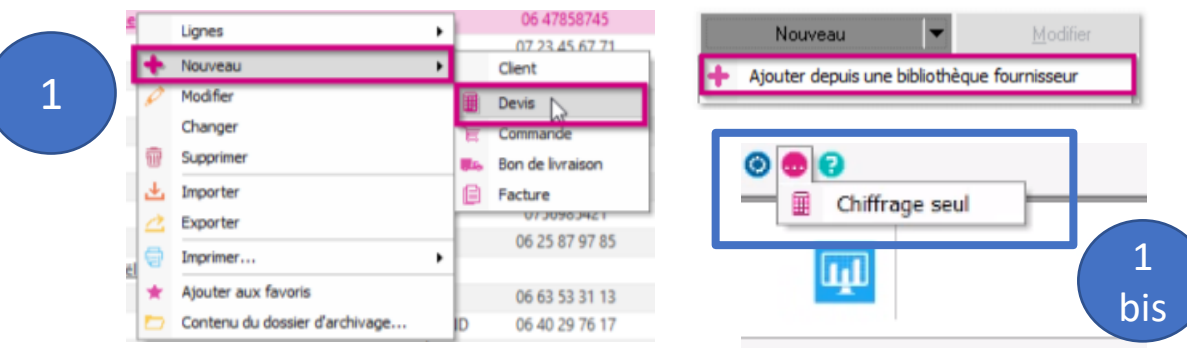

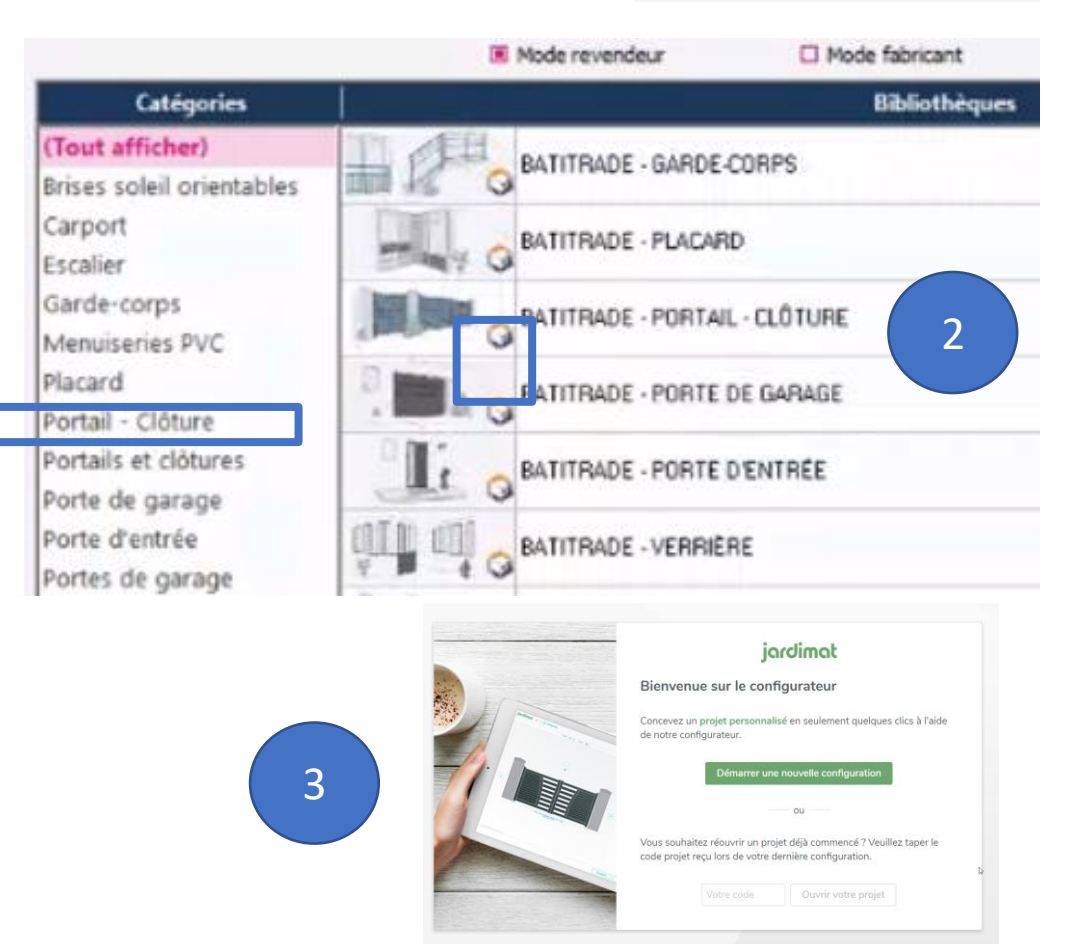

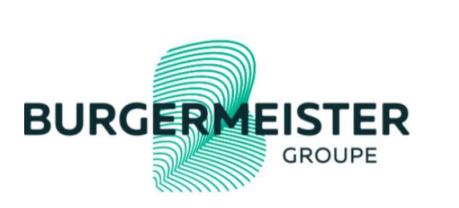

## Etape 4/ faites votre configuration en ligne

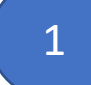

Démarrer une nouvelle configuration

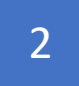

Choisir le produit à configurer

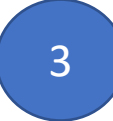

Renseigner l'ensemble des éléments du devis : cotes, options...

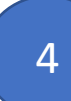

Une fois la configuration terminée, aller sur récapitulatif Contrôler les éléments renseignés et valider

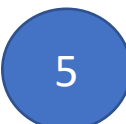

BURGERMEISTER

GROUPE

Sélectionner OUI pour sortir du configurateur et envoyer les informations vers ELCIA

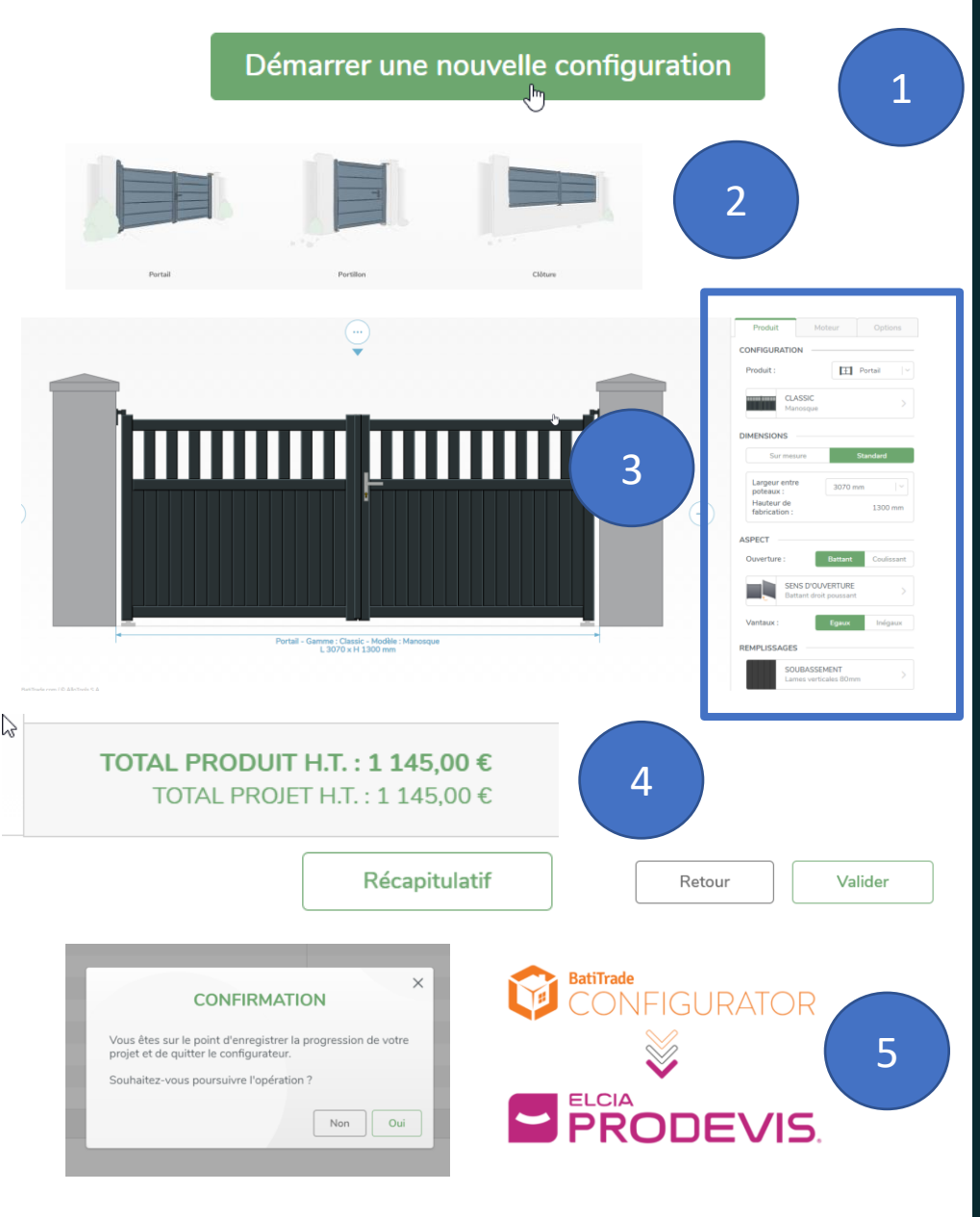

# Etape 5/ Récupération des éléments dans pro devis

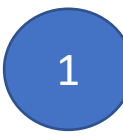

Vous retrouvez une ligne pour chaque produit configuré

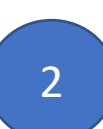

Une ligne supplémentaire "votre projet" est apparu, indissociable des produits seules. Pour toute modification, toujours modifier le projet global.

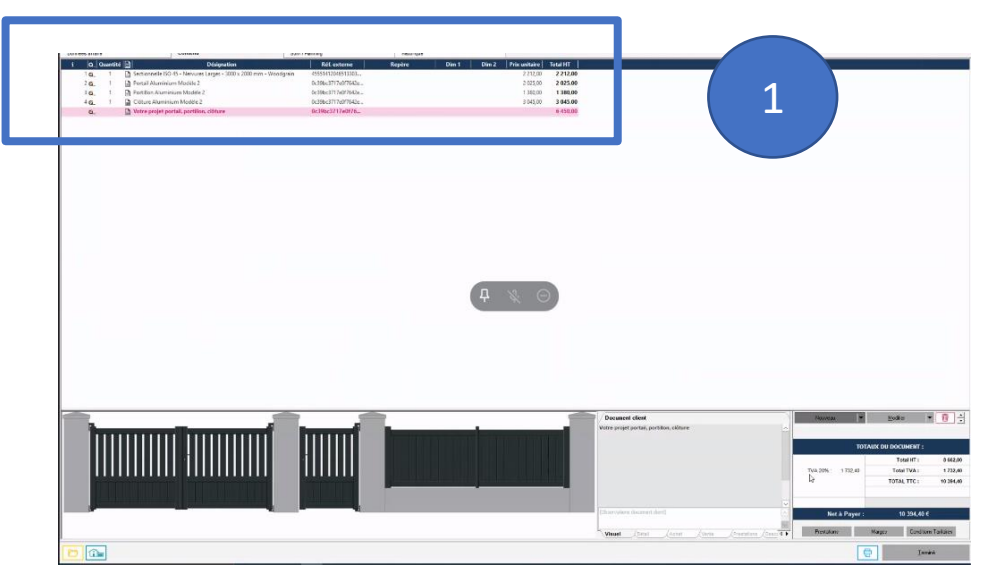

- PRODEVIS récupère les éléments suivants :
- Description produit
- Prix achat/vente
- Image du ou des produits
- Une annexe (au format PDF)

#### Désignation Réf. externe Repère Dim 1 Dim 2 Prix unitaire Total HT Gamme 🕒 Portail Aluminium Modèle : e75e76756c8f6b. 2 025.00 2 025.00 Portail Aluminium 1 380.00 e75e76756c8f6b 1 380,00 Portillon Aluminium Portillon Aluminium Modèle Votre projet portail, portillor e75e76756c8f. 3 405,00 onfigurateur Batitrad f4b380de289e28 3 187,50 3 187,50 Carport

*NB : il est donc CRUCIAL de configurer correctement vos coefficients de vente lors de l'installation* 

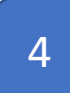

Vous pouvez naviguer sur chaque ligne en particulier, l'ensembles des détails s'affiche ainsi que le dessin correspondant

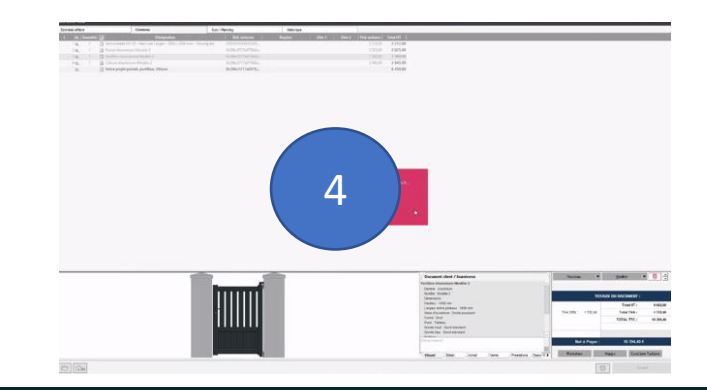

BATITRADE

RADE

RADE

RADE

### Etape 6/ Devis et Annexes

1

Vous pouvez éditer le devis et contrôler vos éléments : les visuels et l'ensemble des informations renseignées dans le configurateur se retrouvent sur le document

Pour accéder au annexes du configurateur, faites un clic droit sur la ligne de votre choix, puis sélectionner Imprimer / Annexe issue de l'application du fabricant

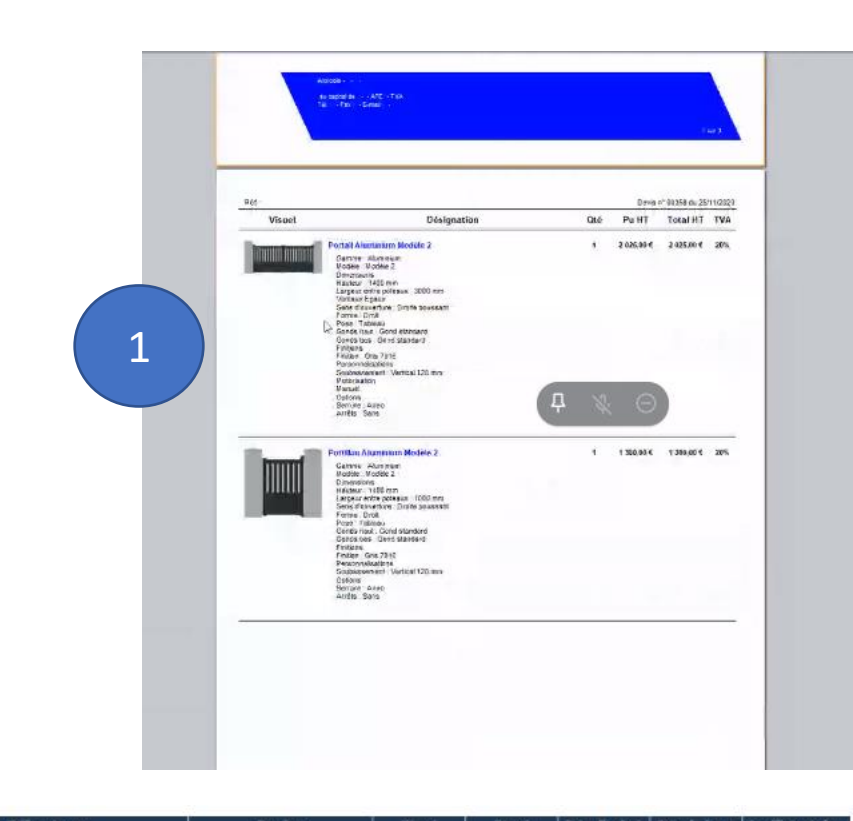

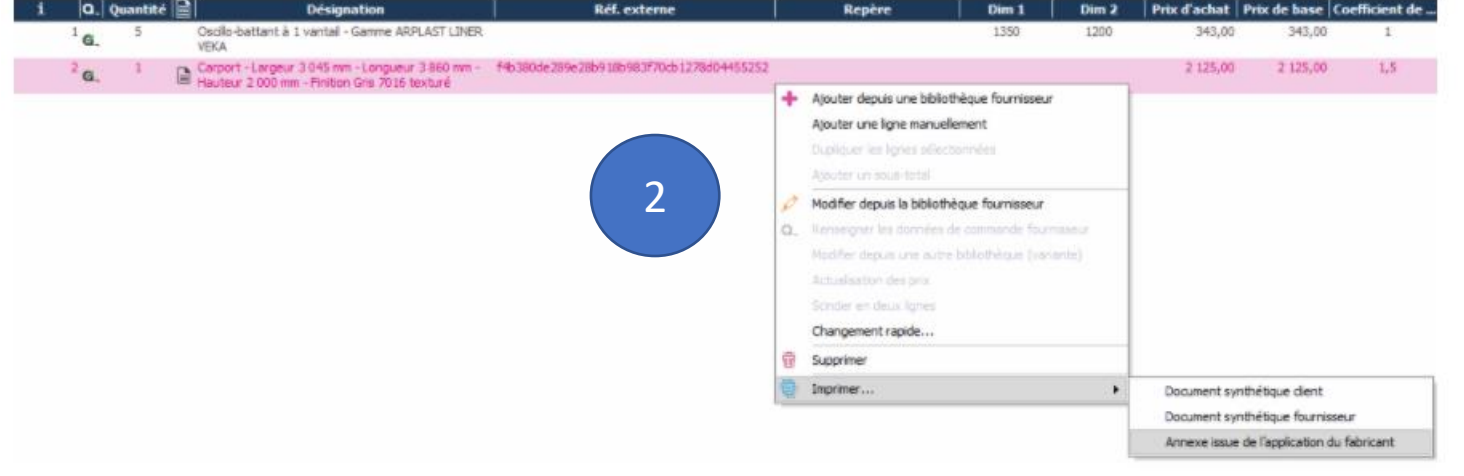

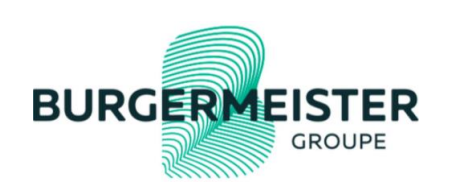